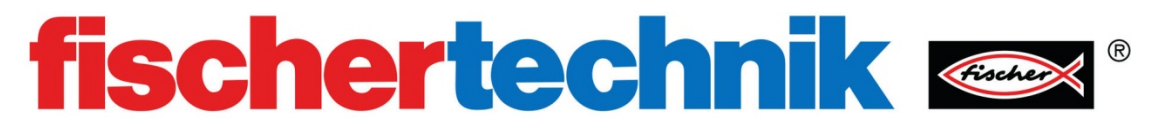

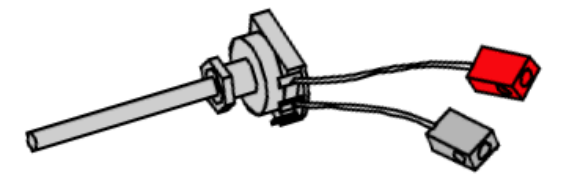

《模拟传感器: 电位器》

一、<u>实验设备:</u>

| ID | 名称            | 中文名称       | 数量 | 图片 |
|----|---------------|------------|----|----|
| 1  | TX Controller | TX 控制器     | 1  | 6  |
| 2  | Power Supply  | 电源         | 1  |    |
| 3  | Wires         | 电线         | 2  |    |
| 4  | Potentiometer | 电位器        | 1  |    |
| 5  | Lamp          | LED 灯(帯灯座) | 1  |    |

## 二、<u>实验流程:</u>

电位器是一个三端可变电阻器。电阻环上有两个固定的末端,中间端子连接到一个可以旋转移动的黄铜刷上,所以中间端和末端之间的电阻是可变的:

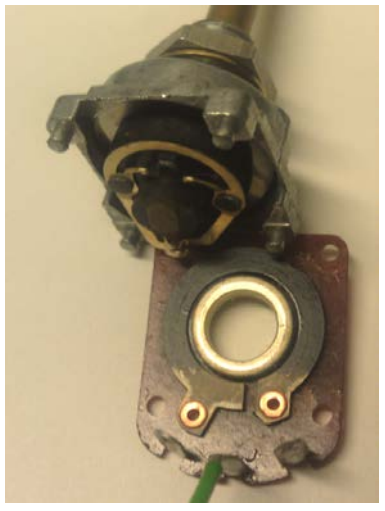

电位器的原理图如下:

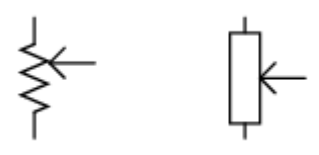

通常,我们只需要连接电位器的一个末端和它的中间端子即可,本例中,我们将电位器的管脚1和2连接到TX控制器上的I1输入端:

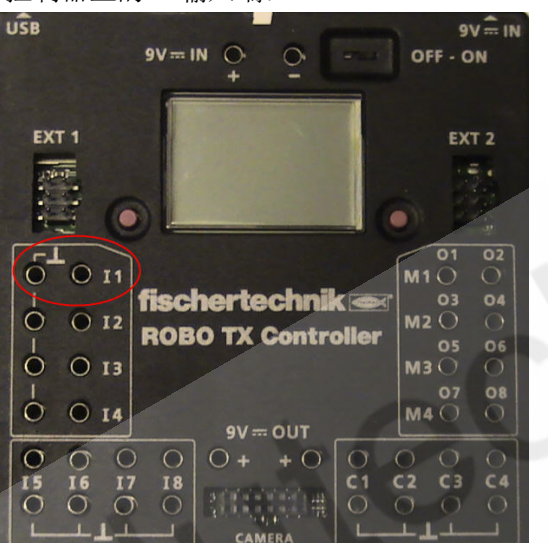

在 RoboPro 创建一个新文件。设置环境为 TX/TXT 控制器,使用级别为初学者,在【COM / USB】 设置窗口中设置为 USB 连接、TX 控制器类型。

之后,在 ROBO Pro 软件的接口测试窗口中进行正确的传感器输入类型设置,本实验中,我们将 I1 输入端口的类型设置为 "Analog 5KOhm(NTC,...)",如下图所示:

| nputs / Outputs | Info                      |                 |          |         |                |
|-----------------|---------------------------|-----------------|----------|---------|----------------|
| Inputs          |                           | Outputs:        |          |         |                |
| I1 📝 5000       | Analog 5kOhm (NTC,) 🔻     | M1 mode         | steps    | () ccw  | Stop Cw        |
| I2 🔲 0          | Digital 5kOhm (Switch,) 🔻 | © 01+02         | 0<br>512 |         | 8              |
| I3 🔲 0          | Digital 5kOhm (Switch,) 🔻 | M2 mode         | steps    | © ccw   | Stop © cw      |
| I4 🔲 0          | Digital 5kOhm (Switch,) 🔻 | M2 03+04        | 8 512    |         | 8              |
| I5 🔲 0          | Digital 5kOhm (Switch,) 🔻 | M3 mode         | steps    | © ccw   | Stop © cw      |
| I6 🔲 0          | Digital 5kOhm (Switch,) 🔻 | M3 05+06        | 8 512    |         | 8              |
| I7 🔲 0          | Digital 5kOhm (Switch,) 🔻 | M4 mode         | steps    | © ccw   | Stop © cw      |
| I8 🔲 0          | Digital 5kOhm (Switch,) 🔻 | M4 07+08        | 8 512    |         | 8              |
| Counter Inputs  | 3                         | State of por    | t:       |         |                |
| Count           | er Reset                  | Connection:     | Runn     | ing     |                |
| C1 🔲 0          |                           | Interface:      | USB/     | EM9 #00 | 000000 (ROBO T |
| C2 🔲 0          |                           | Marshare (First |          |         |                |
| C3 🔲 0          |                           | Master / Ext    | ension M | odule:  | _              |

之后,我们试着旋转电位器的电刷手柄,观察 I1 输入端的读值有什么变化,交换 I1 输入端的红绿两 根电线,再次旋转电刷手柄,观察 I1 输入端的读值是否会发生变化?

## 三、 程序编写

将 LED 灯接到 TX 控制器上的 M1 输出端,将下面的这些模块拖拽至编程窗口中:

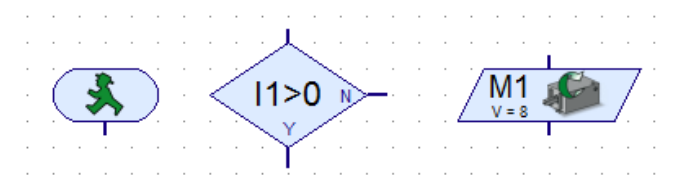

我们的程序中一共需要四个"数字分支"模块和 5 个"马达输出"模块,复制出它们。

5 个 "马达输出"模块的图标全部设置为 "lamp",其中一个的动作设置为 "Off",剩下的 4 个动作设置为 "On",马达转速分别设置为 "2"、"4"、"6"、"8"。

4个"数字分支"模块的参数值分别设置为"500"、"1500"、"2500"和"3500",并全部交换 Y / N。

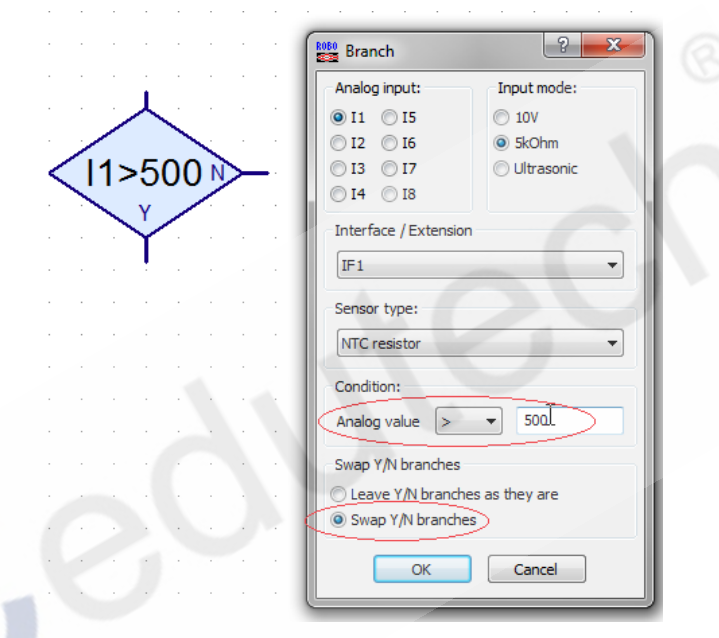

最终,你的程序应该看起来如下图所示:

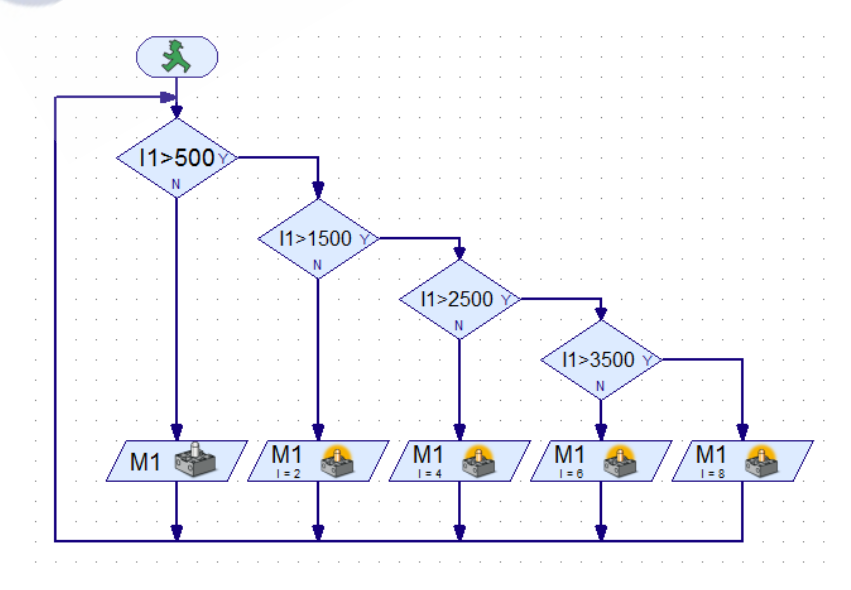

测试这个程序,旋转电刷手柄,观察 LED 亮的效果。